# How do I add my housekeepers and allocate them to properties?

One of the easiest ways to use Supercontrol to save you admin time is to set-up our Housekeeper Login.

If you have housekeepers, this allows them to see, at a glance, the arrivals and departures for any properties to which they have been assigned. This will help them to manage their own schedules, and also allows you to share key information with them (for example how beds are to be made-up), and they can run their own printable reports for any date range that they may wish.

## Step 1 - Add your Housekeepers

#### 1. Go to Admin > Housekeepers > Add Housekeepers.

**2**. Add your housekeeper's details (add an email address and password in order to provide them with a login). Setting a password for your housekeeper will allow the housekeeper to log in to their own Housekeeping area using log in details.

| Add housekeepers |                                                                     |
|------------------|---------------------------------------------------------------------|
| Company name:    |                                                                     |
| Contact:         |                                                                     |
| Email:           | □ Send email alerts □ Send email alerts when bookings are cancelled |
| Alt. Email:      | □ Send email alerts □ Send email alerts when bookings are cancelled |
| Telephone:       |                                                                     |
| Mobile:          |                                                                     |
| Address:         |                                                                     |
| Password:        |                                                                     |

**Send email alerts** - this will automatically trigger a notification email to a housekeeper once a booking has been placed. It will include limited details of the booking (booking number, lead guest name, number of people, property, booking status and dates).

**Send email alerts when bookings are cancelled** - this will trigger an email to the housekeeper once a booking has been cancelled.

## Step 2: Select what your housekeepers can see in their log in

**3.** Scroll down the page and select to **Show** or **Hide** certain parts of a guests booking if it is not needed

| View Options: | Option                             | Access | Option                       | Access |
|---------------|------------------------------------|--------|------------------------------|--------|
| View Options: | Booking Reference                  | Show 🗸 | Second Cottage Description   | Show 🗸 |
|               | Arrival Time                       | Show 🗸 | Date Booking Placed          | Show 🗸 |
|               | Departure Time                     | Show ¥ | Actual Arrival Time          | Show 🗸 |
|               | Customer's Telephone Number        | Show 🗸 | Actual Departure Time        | Show 🗸 |
|               | Customer's Mobile Telephone Number | Show 🗸 | Exclude Guest Names          | Show 🗸 |
|               | Customer's Town / City             | Show 🗸 | Customer's Email Address     | Show 🗸 |
|               | Customer's Country                 | Show 🗸 | Exclude Provisional Bookings | Show 🗸 |
|               | Customer comments                  | Show 🗸 | Show Clean Status            | Show 🗸 |
|               | Show Booking Source                | Show 🗸 | Customer notes               | Show 🗸 |
|               | Show Cross Updated Bookings        | Show 🗸 | Full customer address        | Show 🗸 |

#### Please be aware!

A

If you select to hide provisional bookings from the housekeeper, the housekeeper will not be aware of these bookings and potentially not attend to a property they should have attended to.

#### Scenario:

Your housekeeper is wondering 'why there are so few bookings in my report?'

| The setting for provisional bookings is checked and it turns out that provisional |  |
|-----------------------------------------------------------------------------------|--|
| bookings are hidden.                                                              |  |

Once the setting is changed the housekeeper has all relevant bookings in their report.

| 4. Click Save.                                                                    |
|-----------------------------------------------------------------------------------|
| <b>AGENCY only:</b><br>It is also possible to add your Housekeeper as a supplier. |
| Address:                                                                          |
| Password:                                                                         |
| □ Also add as a supplier                                                          |
| Custom comment:                                                                   |

## **Step 3. Allocate your Housekeepers to their Properties**

1. Go to Properties > Edit > select property > Settings > Go.

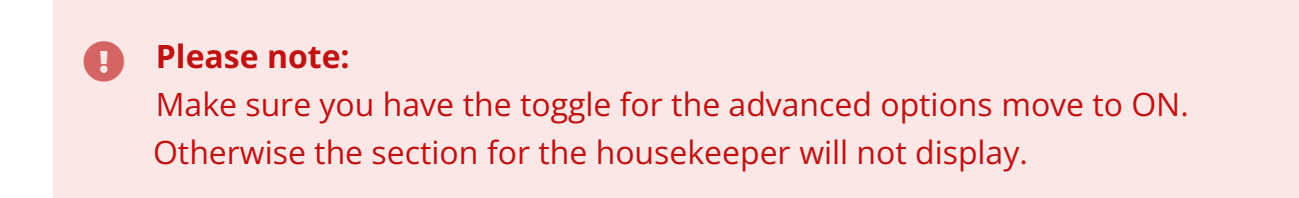

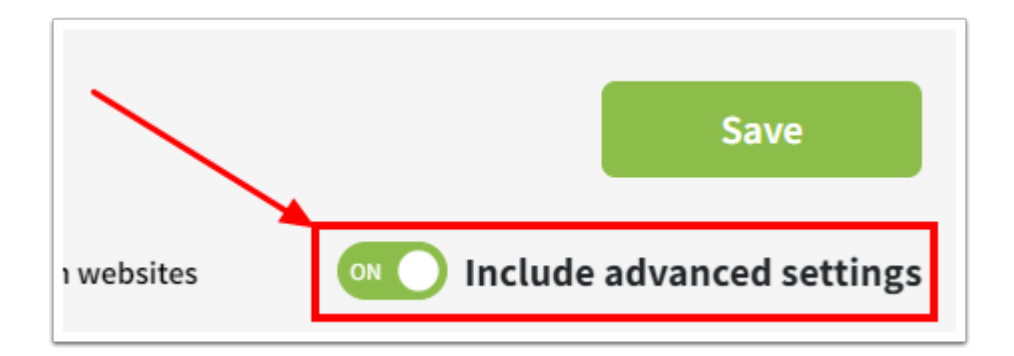

**2**. Scroll down to the heading **Housekeeper** and click on the housekeeper you wish to choose. Scroll to the bottom of the page and click **Save**.

| Housekeeper 👔                                                                                       | Selected housekeeper(s):                                                  |
|----------------------------------------------------------------------------------------------------|---------------------------------------------------------------------------|
| None<br>Floody Floor - Natalie Newby<br>Scrubbers Inc Julie Scrub<br>Squeaking Clean - Kevin Spacey | <ul> <li>Floody Floor - Natalie Newby - Email: T&amp;T@abs.com</li> </ul> |

#### TIP:

If you need to allocate multiple housekeepers to a property, hold down the Ctrl button and click each housekeeper name (if using a Mac select the command key whilst clicking on the housekeeper names).

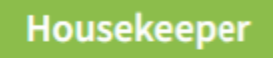

Housekeeper 👔

None

Floody Floor - Natalie Newby Scrubbers Inc. - Julie Scrub Squeaking Clean - Kevin Spacey

## How do I send my housekeepers their log in details?

1. Go to Admin > Housekeepers > Edit housekeepers.

**2**. Click **Edit** next to your housekeeper and ensure you have an email address and password entered:

| Please note:<br>Your housekeepers will login via a different URL from your own Admin Portal.<br>The Housekeeper Login URL is: <u>https://secure.supercontrol.co.uk/housekeeping</u> |                                                                                                    |  |  |  |
|----------------------------------------------------------------------------------------------------|----------------------------------------------------------------------------------------------------|--|--|--|
| Company name:                                                                                                    | Scrubbers Inc.                                                                                             |  |  |  |
| Contact:                                                                                                    | Julie Scrub                                                                                                |  |  |  |
| Email:                                                                                                    | Julie@Scrubbers-Inc.co.uk Send email alerts for new bookings Send email alerts when bookings are cancelled |  |  |  |
| Password:                                                                                                    | 128hsdfgO <kn< th=""></kn<>                                                                                |  |  |  |

**3**. If these details are not added, enter them and click **Save**.

Then tick **Send login details to housekeeper via email,** scroll to the bottom of the page and click **Save** again.

If the housekeeper email address and password is already entered then just tick **Send login details to housekeeper via email,** scroll to the bottom of the page and click **Save.** 

**4**. The housekeeper will then be sent an email like this:

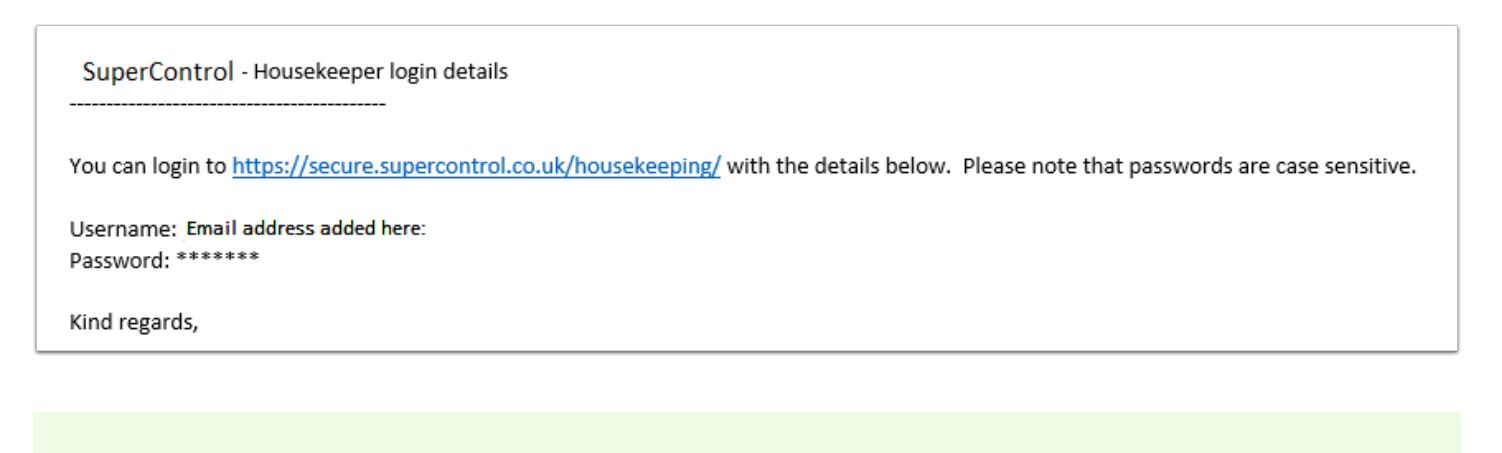

**TIP:** Housekeepers can see notes added to particular bookings. This allows you to

communicate with them easily to pass on important information. <u>Click here to find out</u> <u>more.</u>

### How to send your Housekeeper a Calendar Link

If your housekeeper would like to see a visual display of their changeovers, you can easily send an iCal link from your SuperControl account, which they can add to their Google calendar or another, similar online calendar.

Just go to **Integrations > Admin tools - iCal feed** in your SuperControl account. Click the **For Housekeepers'** tab. You can then copy and paste the link next to your housekeeper, and this will show a live feed of the arrivals and departures of all the properties to which they are assigned.

|                       | l                                                       |                                                                                            |                 |      |
|-----------------------|---------------------------------------------------------|--------------------------------------------------------------------------------------------|-----------------|------|
| iCal calenda          | r feeds                                                 |                                                                                            |                 |      |
| Settings All Properti | es Individual Properties For Owners For Housekeepers Ir | nport                                                                                      |                 |      |
| Housekeeper ID        | Housekeeper name                                        | iCal feed                                                                                  |                 |      |
| 110131                | Mr Super Cleaner                                        | https://api.supercontrol.co.uk/ical/453C59BD5B554EA8/housekeeper/C68A4356888356BB/ical.ics | [ <u>link</u> ] | ICAL |
| 107115                | Mrs mop                                                 | https://api.supercontrol.co.uk/ical/453C59BD5B554EA8/housekeeper/30C66B239415CB86/ical.ics | [ <u>link</u> ] | ICAL |
|                       |                                                         |                                                                                            |                 |      |
|                       |                                                         | Support Infiel Manase Device<br>© <u>Supercontrol Lud</u> 2022, All Rights Reserved.       |                 |      |